## Team Leicestershire App School Staff Guides

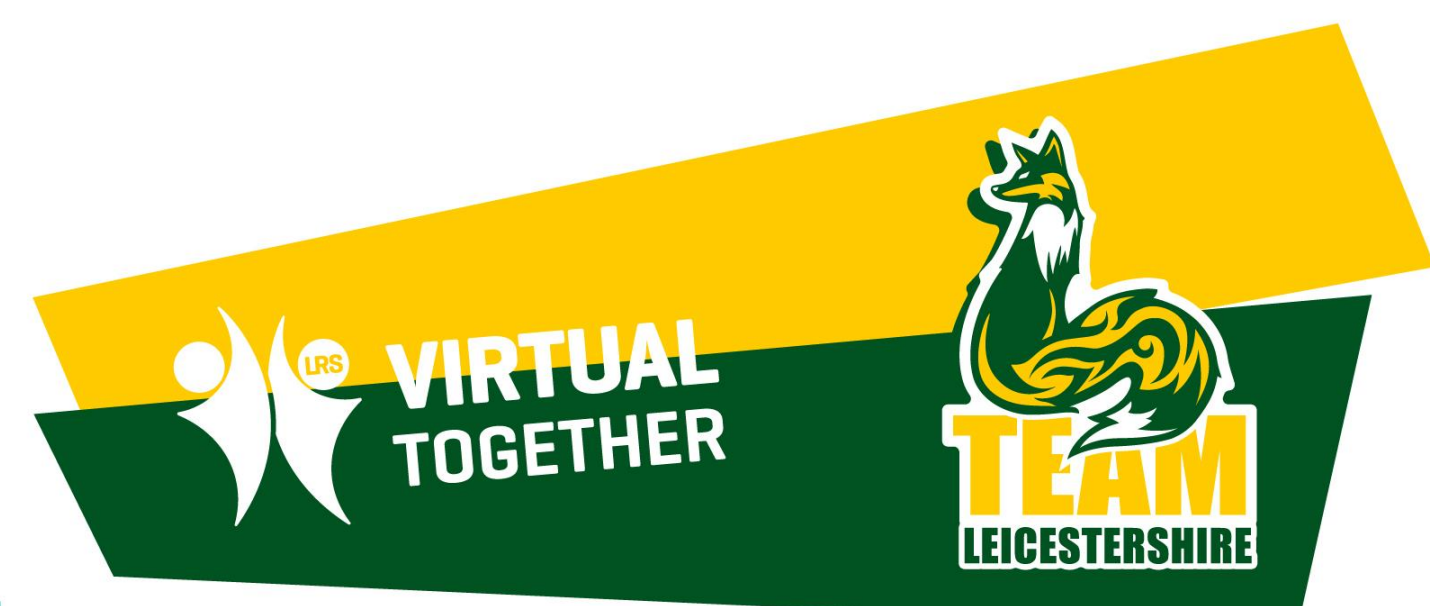

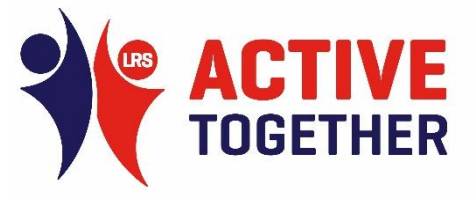

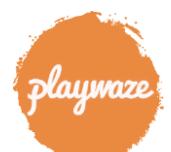

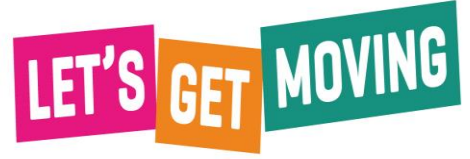

## Team Leicestershire App Team Entry Process

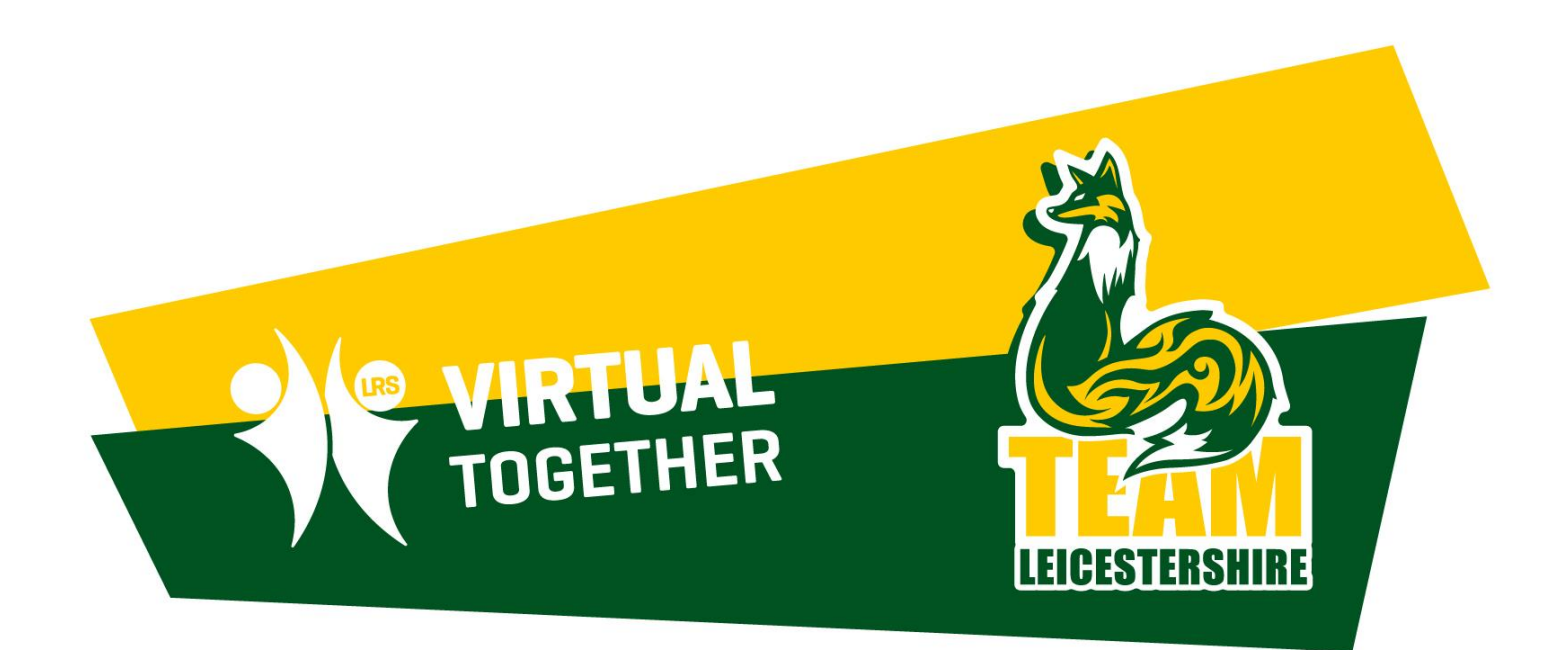

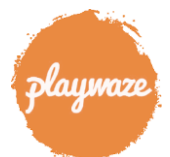

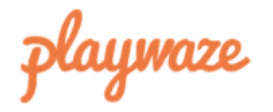

| <u>Login</u> or | Create | an Account |
|-----------------|--------|------------|
|-----------------|--------|------------|

Email

Enter your email address

Password

(must contain 7 letters and a symbol)

Forgotten password?

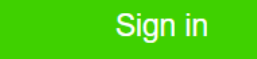

### Welcome to Playwaze!

Playwaze is a digital sports platform for managing and participating in sport and physical activity online or on the Playwaze app.

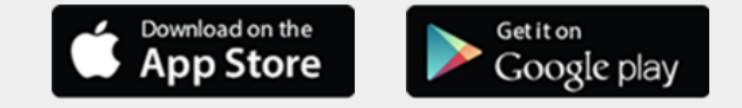

Search for "Playwaze" home page and create / log into your account

*NB: You can also download the mobile version of the app which will make it easier when entering results / viewing tables etc...* 

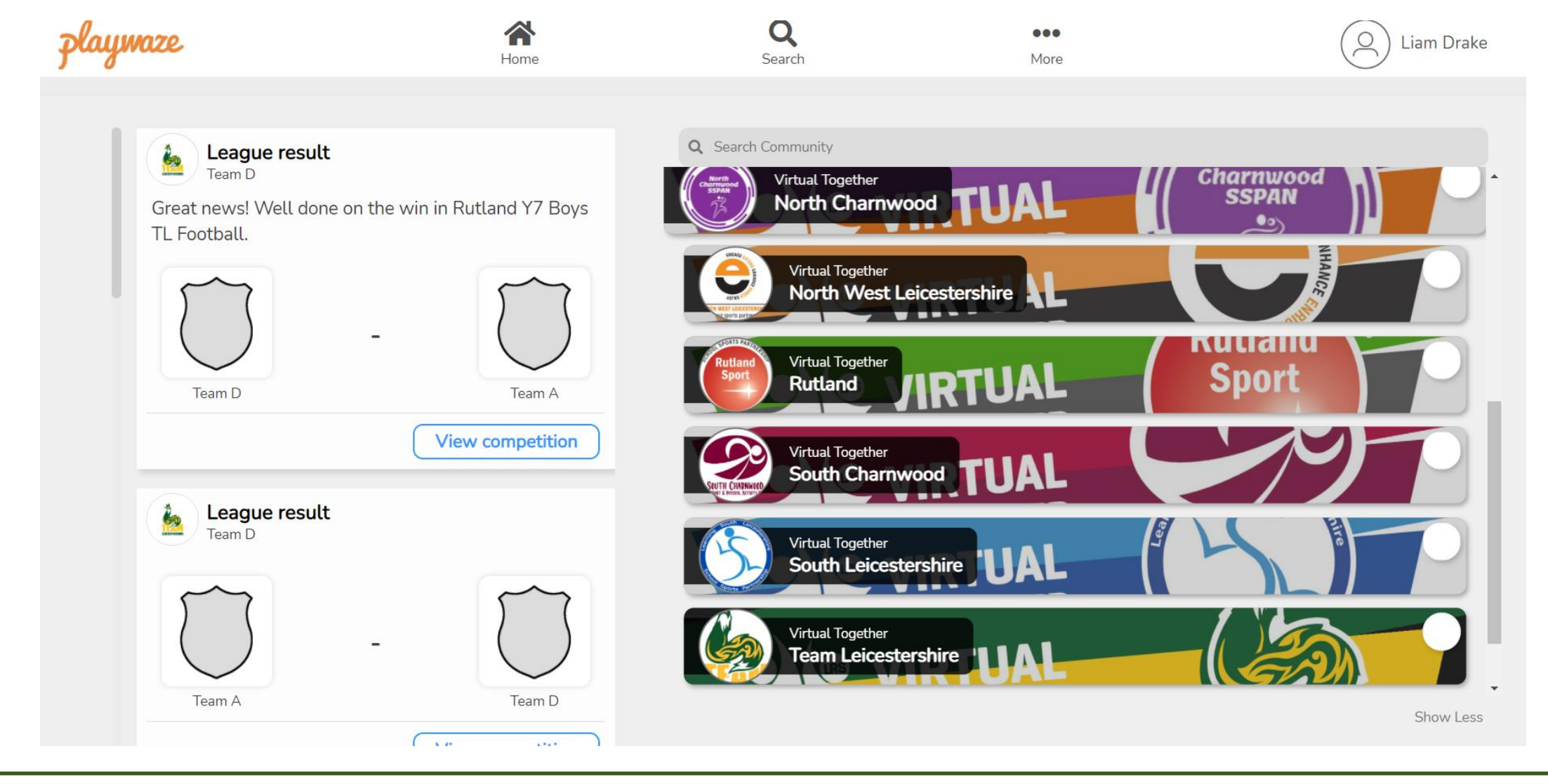

Search for, find and join Virtual Together organisation and Team Leicestershire community (as well as any other relevant communities you wish to join)

**Click into TL community** 

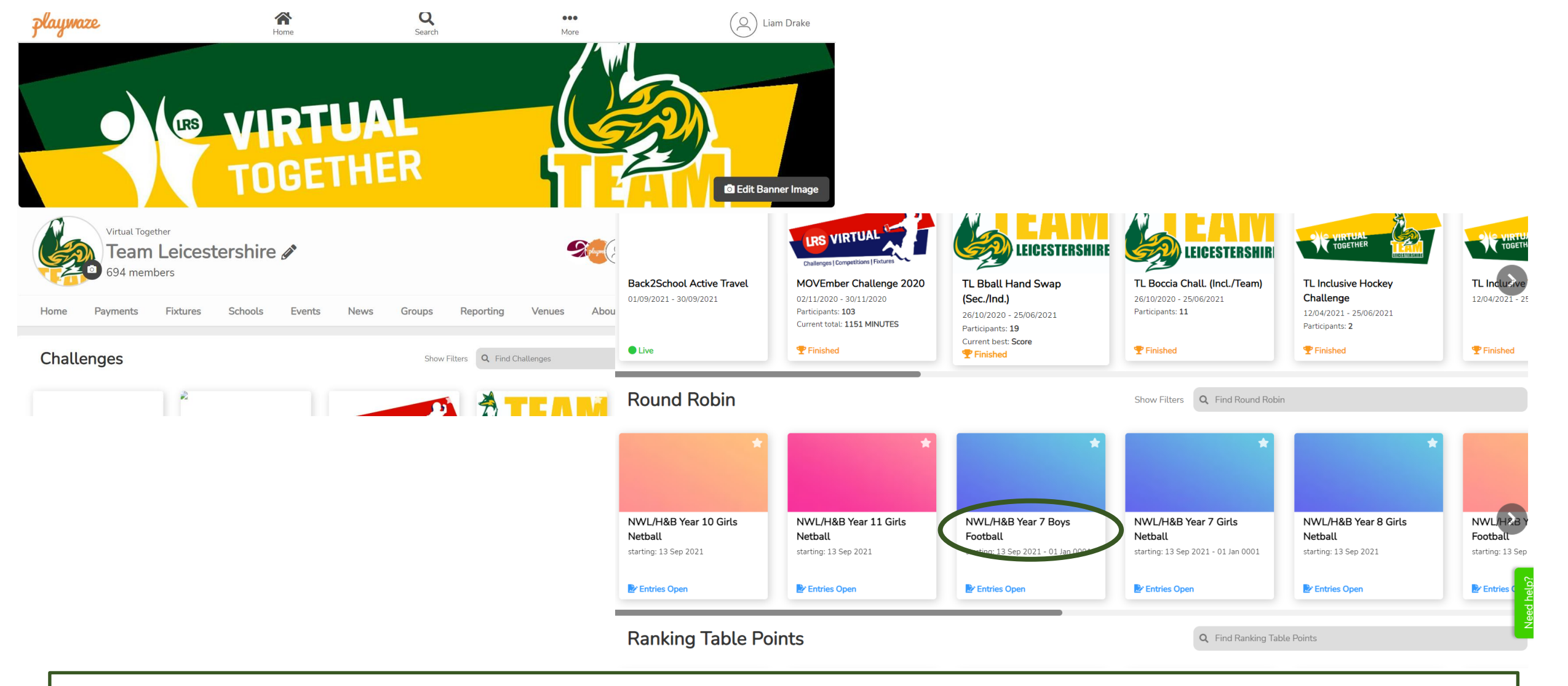

### Home page on web platform

Scroll down through community page

Click on the relevant league name

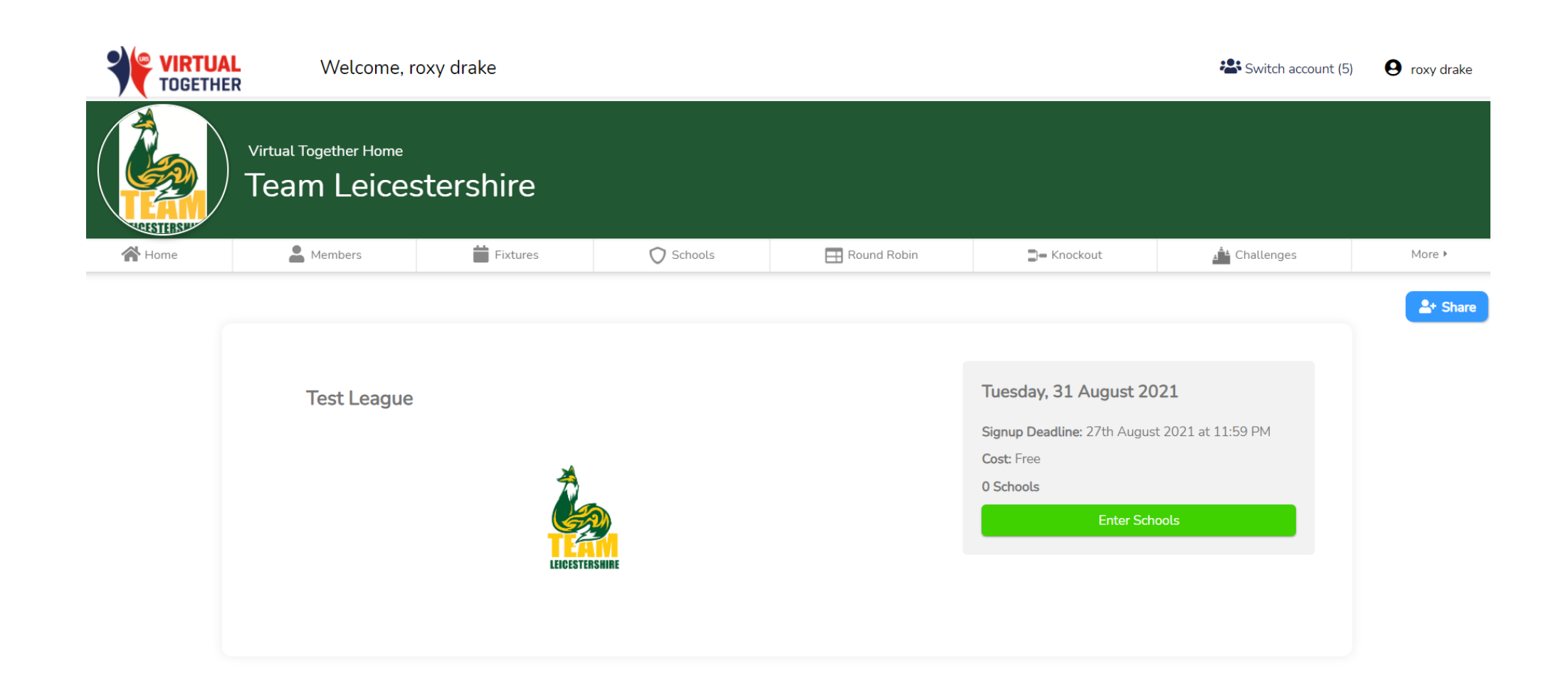

League Sign Up page Click Enter Schools

| playmaze                                             | Enter Team(s)                                           |                                          | 1                                      | Enter Team(s)                  |                                               |               | 2                         |
|------------------------------------------------------|---------------------------------------------------------|------------------------------------------|----------------------------------------|--------------------------------|-----------------------------------------------|---------------|---------------------------|
| 1 ENTER                                              | + Add Existing Team                                     |                                          | -                                      | + Add Existing Team            |                                               |               |                           |
| 2 CONFIRM                                            | ✤ Enter a new team                                      | Team Category                            |                                        | + Enter a new team Ab          | 9 Kettleby School                             | •             |                           |
| З РАҮ                                                |                                                         |                                          |                                        | Schools na                     | meAb Ke                                       | Team Category | Team Manage<br>roxy drake |
|                                                      | playwaze                                                | Enter Team(s)                            |                                        |                                |                                               | З             |                           |
|                                                      | 1 ENTER                                                 | + Add Existing Team                      |                                        |                                |                                               | 5             |                           |
|                                                      | 2 CONFIRM                                               | + Enter a new team                       | Ab Kettleby School                     | ·                              |                                               |               |                           |
|                                                      | 3 PAY                                                   | Number of BAME participants*             | Number of Boys*                        | Number of Girls*               | Number of participants on Fi<br>School Meals* | ree Number of |                           |
| E <u>nter</u><br>1. Select your s<br>2. Click "Enter | school name from the d<br><b>a new team</b> " and enter | rop down menu<br>the relevant <u>Tea</u> | labelled " <b>Te</b> a<br>Im Name in t | am Category"<br>he "Schools na | <b>me</b> " field. <i>(Eg</i>                 | g: Y7 Boys Fo | ootball)                  |

**3**. Complete the rest of the required M&E fields  $\rightarrow$  Continue

\*Repeat steps 2 & 3 for any additional teams you are entering into this competition before clicking "Continue"

NB: If you are entering a team that you have previously set up and used into a new competition, they should be listed under "Add Existing Team"

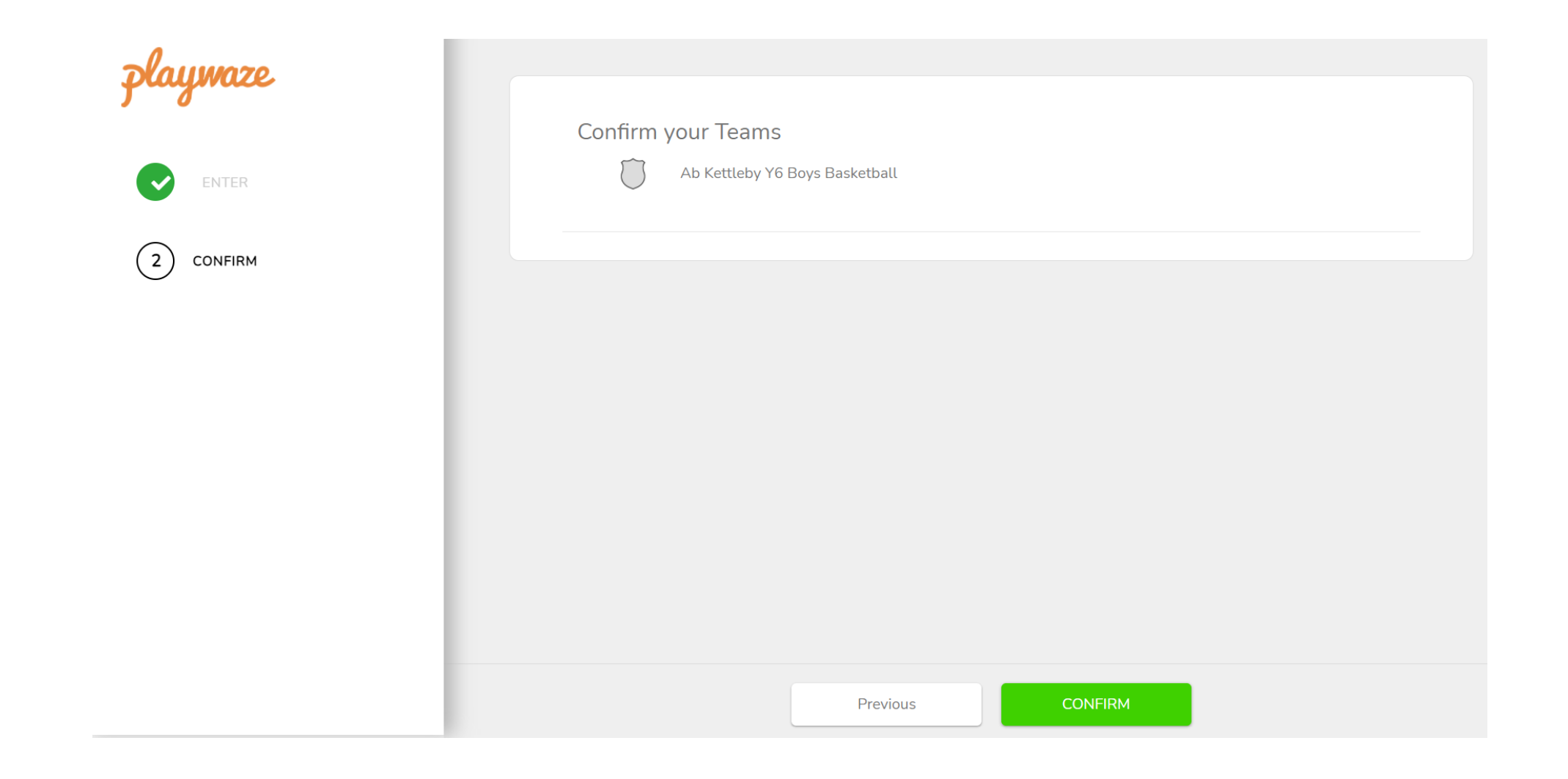

<u>Confirm</u>

Check the teams you have entered for the competition are all listed, then click CONFIRM

## TL App - Mobile device: Team Entry Process

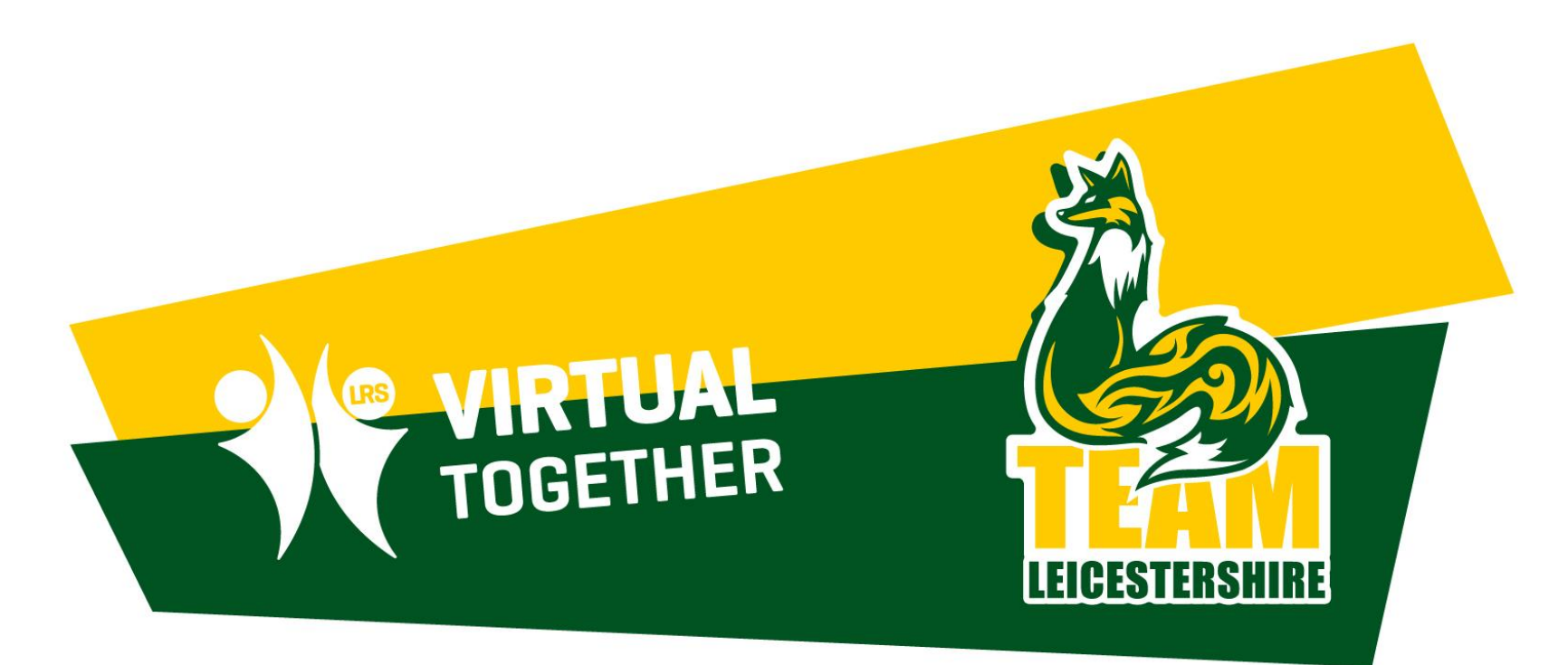

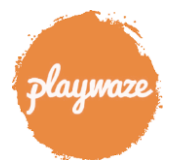

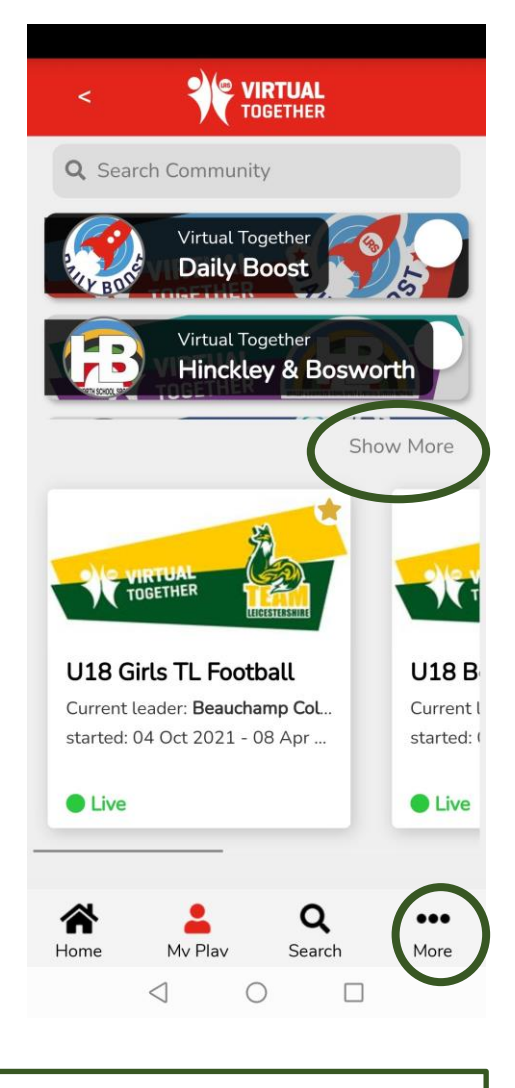

 Log into app & click
 "More" & then "My Communities" or
 "Show More" as circled

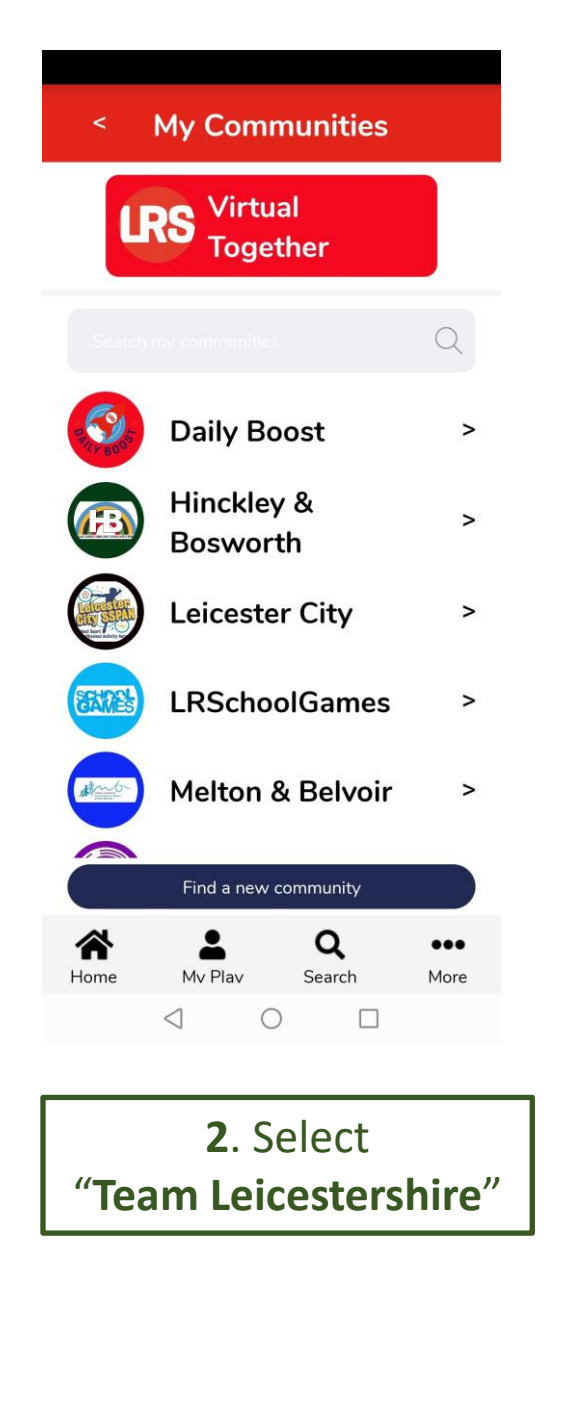

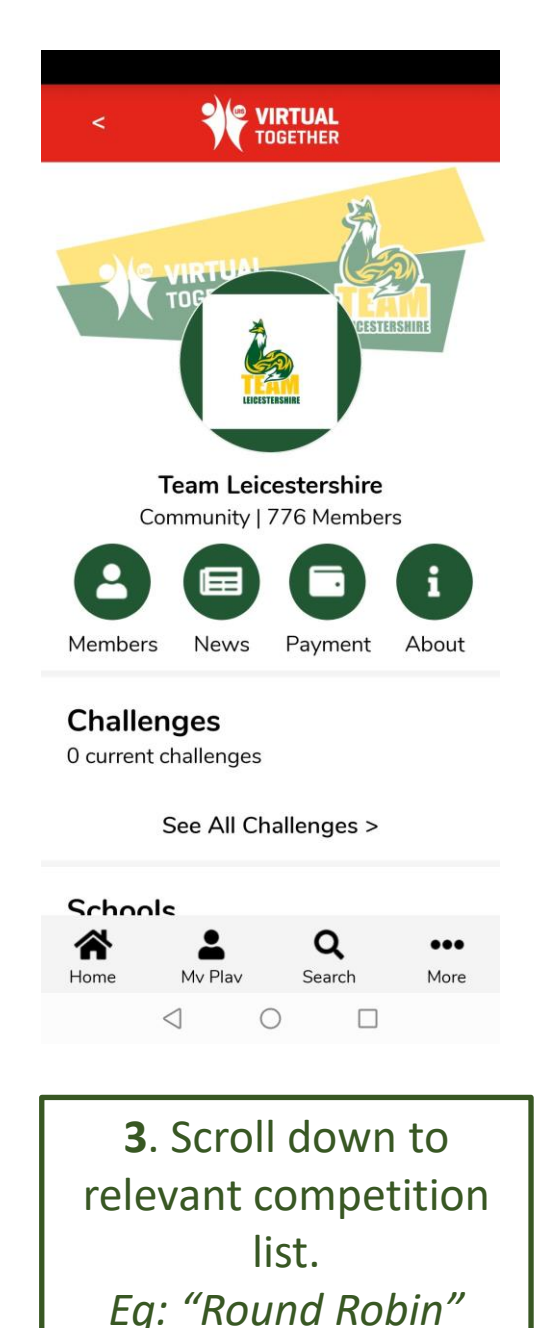

NB: You can add your favourite leagues to your home page to reduce searching time by clicking the STAR at the top right hand corner of the competition image

## Round Robin

73 Round Robin

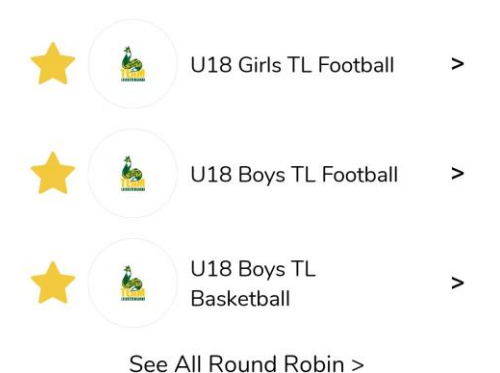

Knockout

1 Knockout

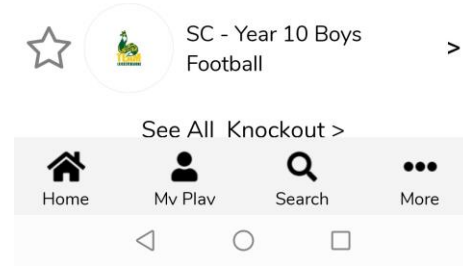

4. Scroll down & select "See All Round Robin"

| < VIRTU/                            | AL<br>ER            |  |  |  |
|-------------------------------------|---------------------|--|--|--|
| Team Leicestershire - Round Robin   |                     |  |  |  |
| Current                             | Completed           |  |  |  |
| 🔶 U18 Girls TL Football             |                     |  |  |  |
| 🔶 U18 Boys TL Football              |                     |  |  |  |
| 🔶 U18 Boys TL Basketball            |                     |  |  |  |
| ☆ O&W KS3 Boys Badminton            | Enter               |  |  |  |
| B&H KS3 Boys Badminton              | Enter               |  |  |  |
| B&H KS3 Girls Badminton             | Enter               |  |  |  |
| B&H KS4 Boys Badminton              | Enter               |  |  |  |
| B&H KS4 Girls Badminton             | Enter               |  |  |  |
| B&H Year 10 Boys Football -         | - Group A           |  |  |  |
| B&H Year 10 Boys Football - Group B |                     |  |  |  |
| B&H Year 10 Girls Netball - (       | Group A             |  |  |  |
| B&H Year 10 Girls Netball - 0       | Group B             |  |  |  |
| Home Mv Plav Se                     | Q •••<br>earch More |  |  |  |
| < ○                                 |                     |  |  |  |
| 5. Select Ent                       | er next to          |  |  |  |

the relevant

competition you wish

to enter a team into

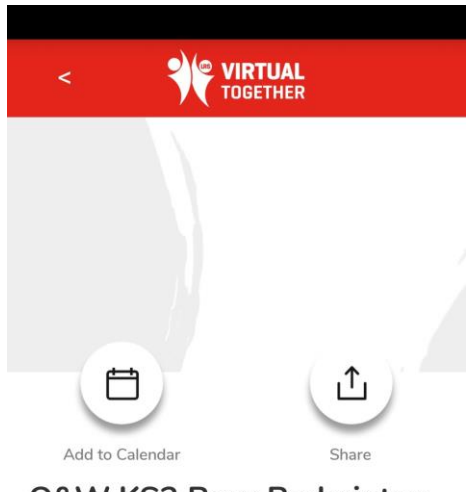

**O&W KS3 Boys Badminton** 

### 25 Oct 2021

1 attending

#### About

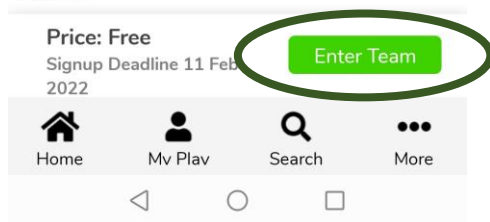

>

## 6. Click Enter Team

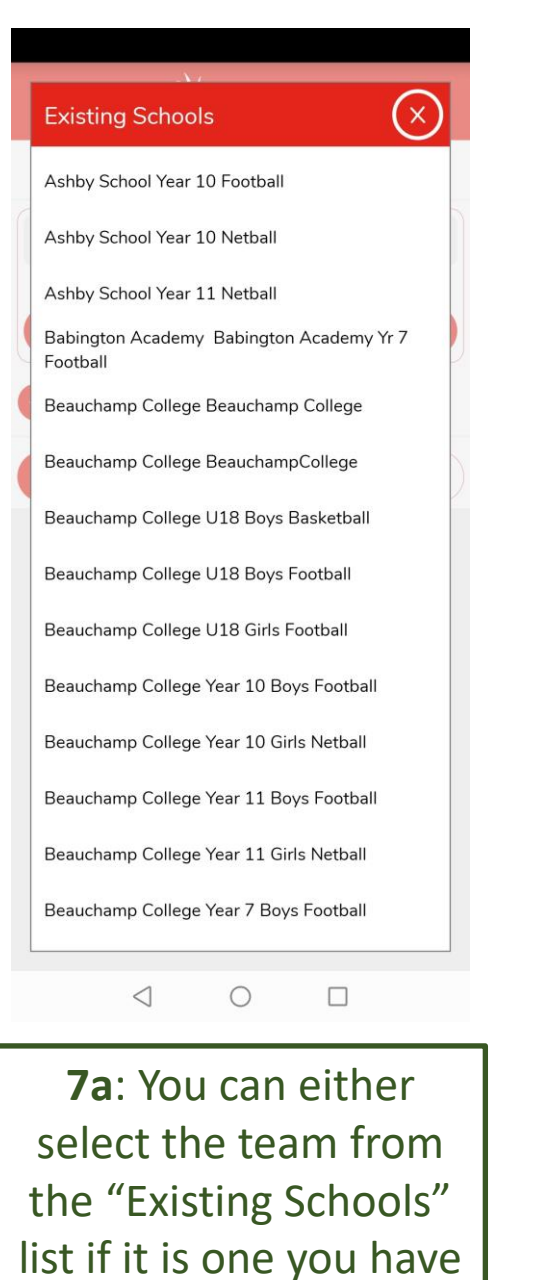

previously entered

into a competition

**OR**...

## < VIRTUAL TOGETHER

#### Add Schools

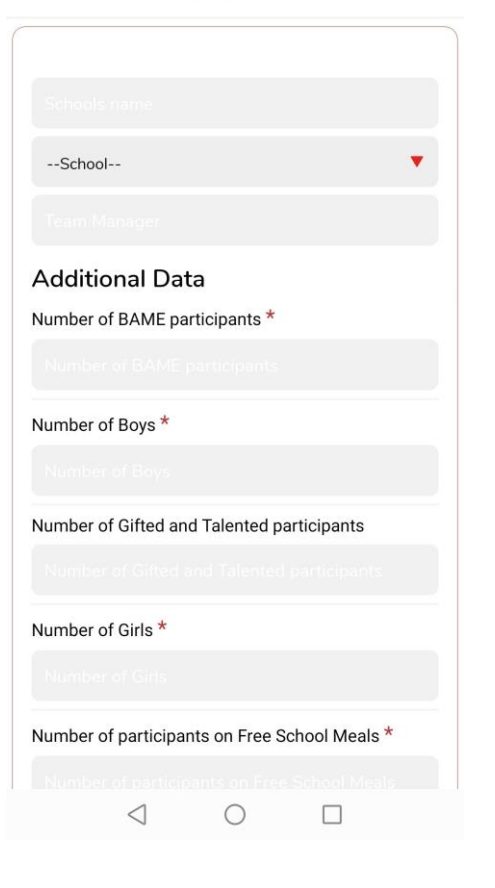

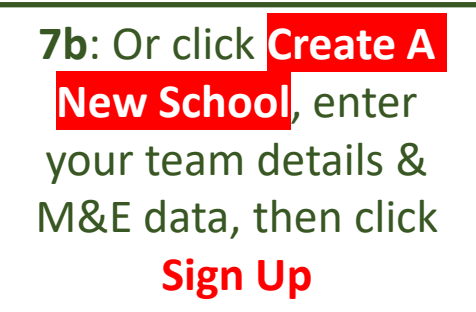

## TL App - Mobile device: LEAGUE TABLE Result Input

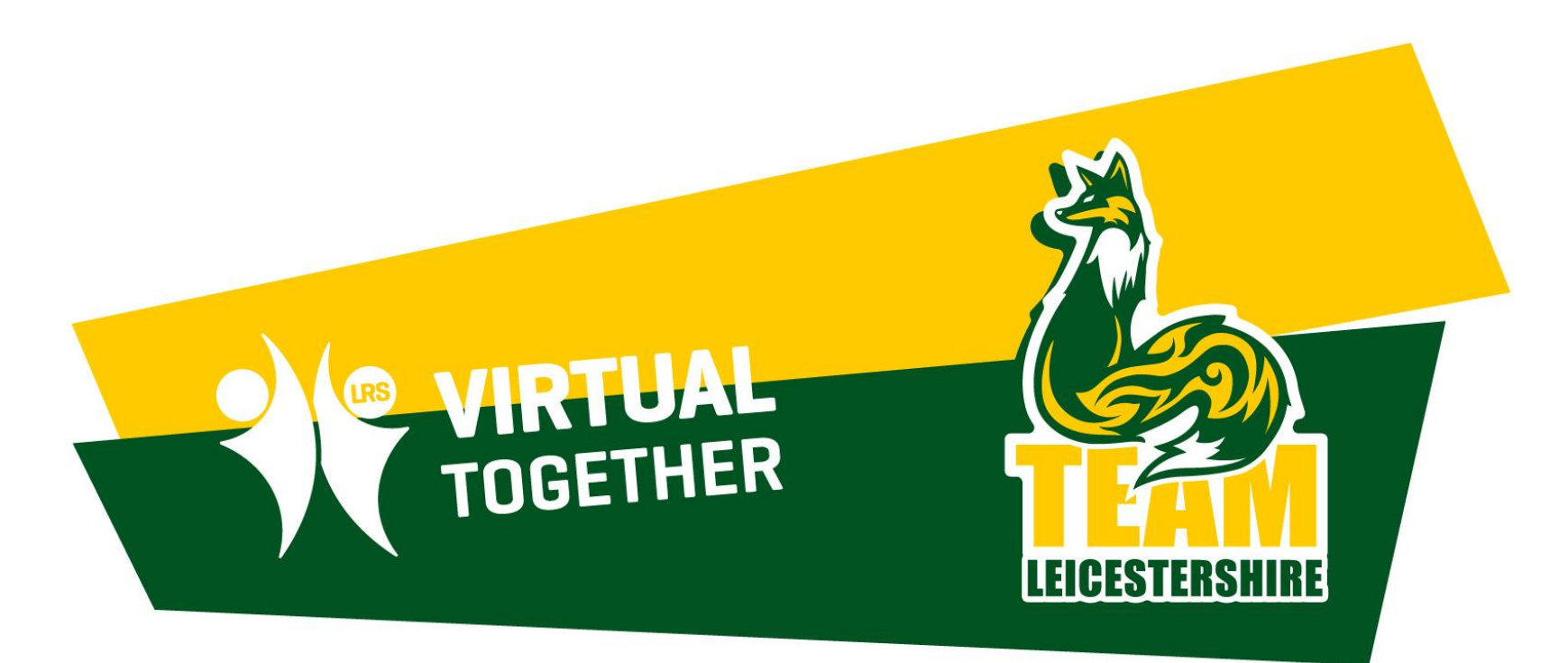

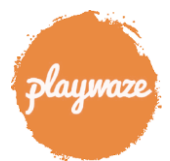

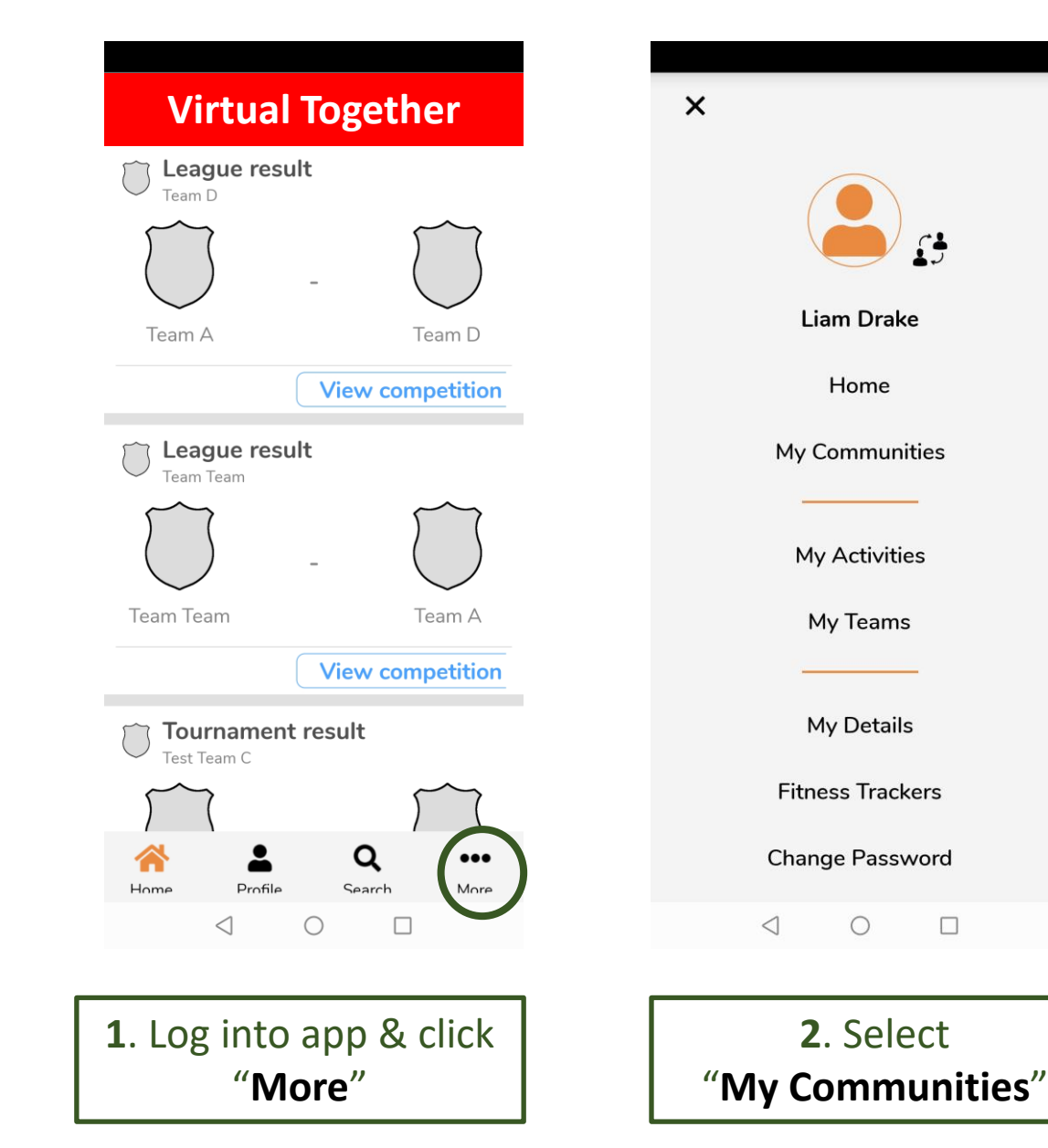

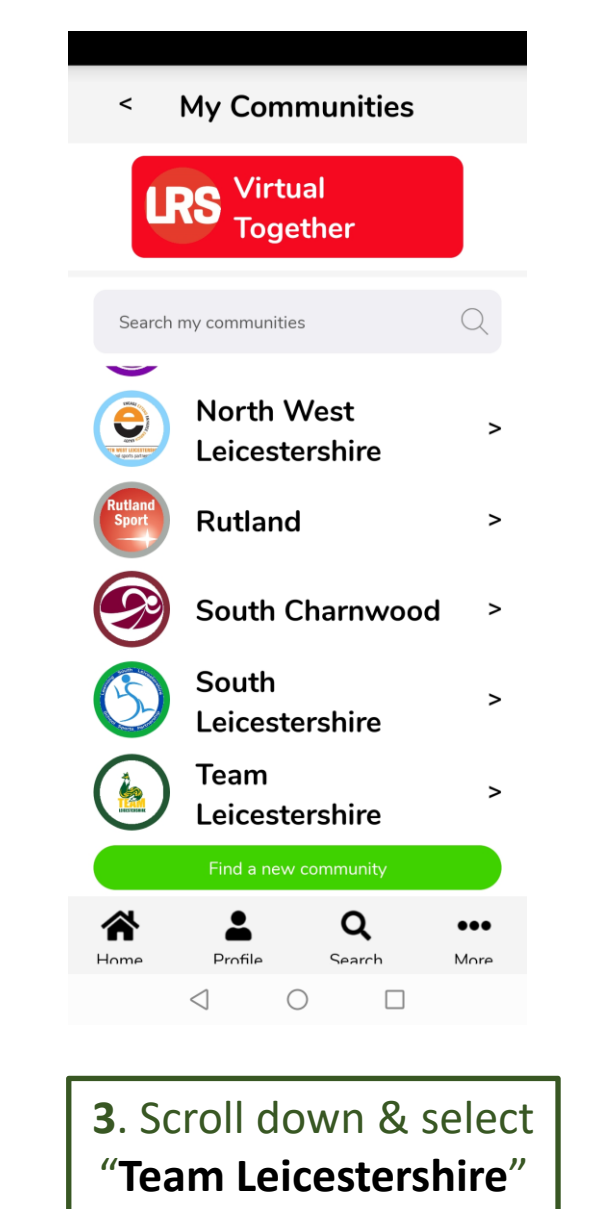

### **Virtual Together**

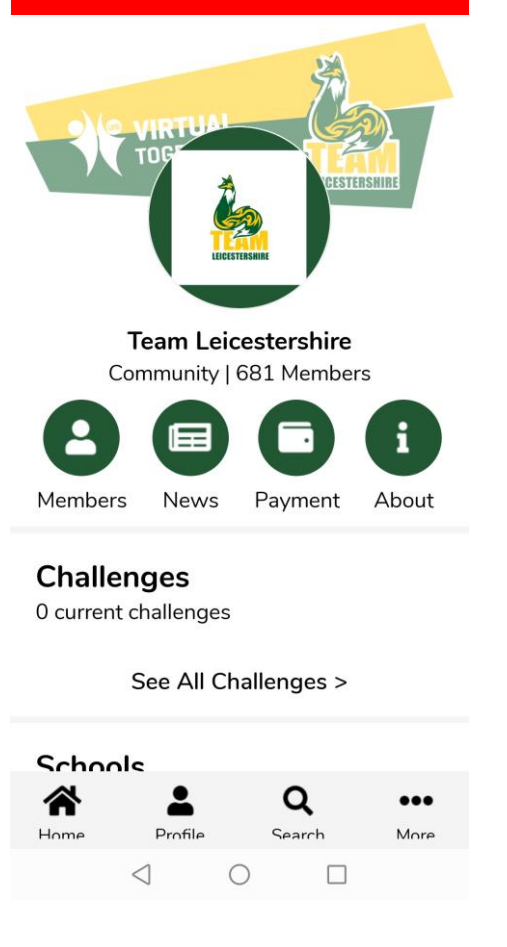

NB: Alternatively, click "View competition" on screen 1 and this will take you direct to the table page (Screen 5)

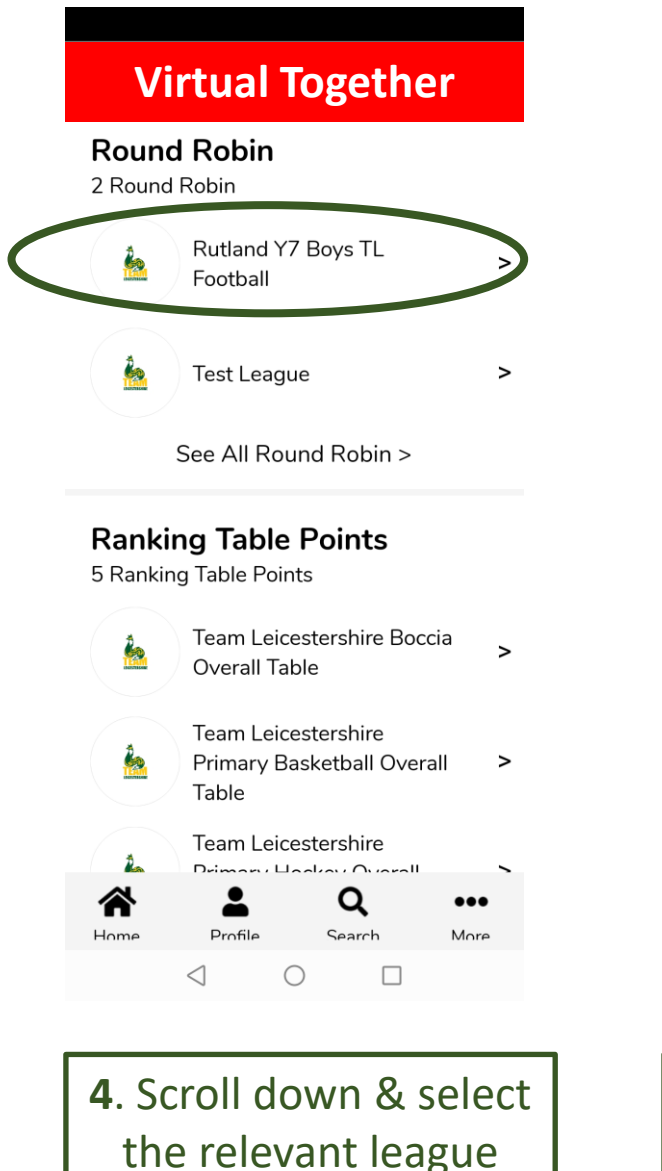

from the "Round

Robin<sup>"</sup> list

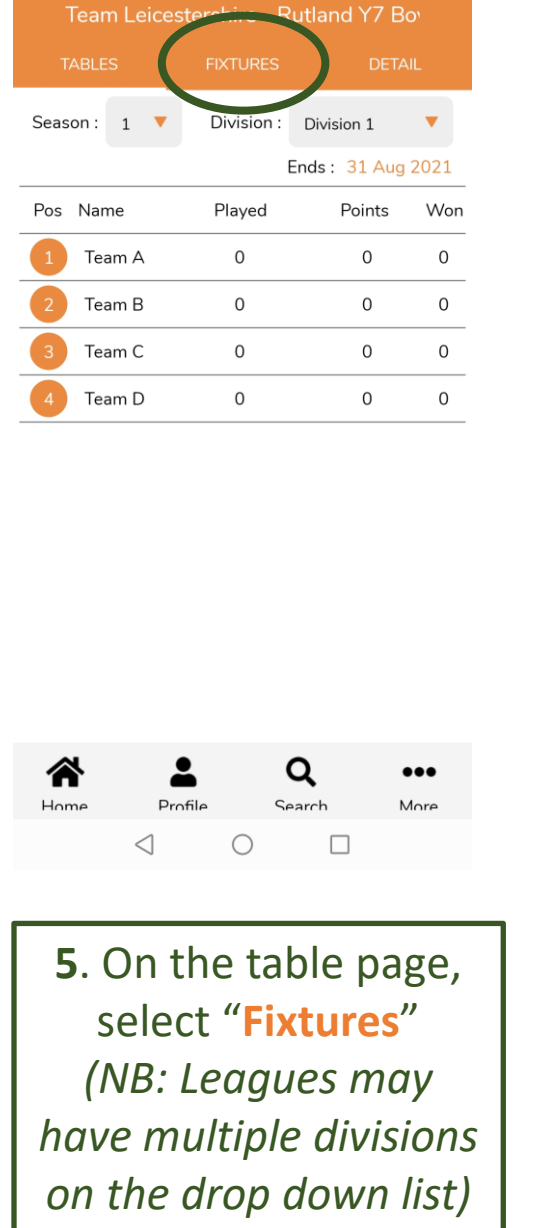

**Virtual Together** 

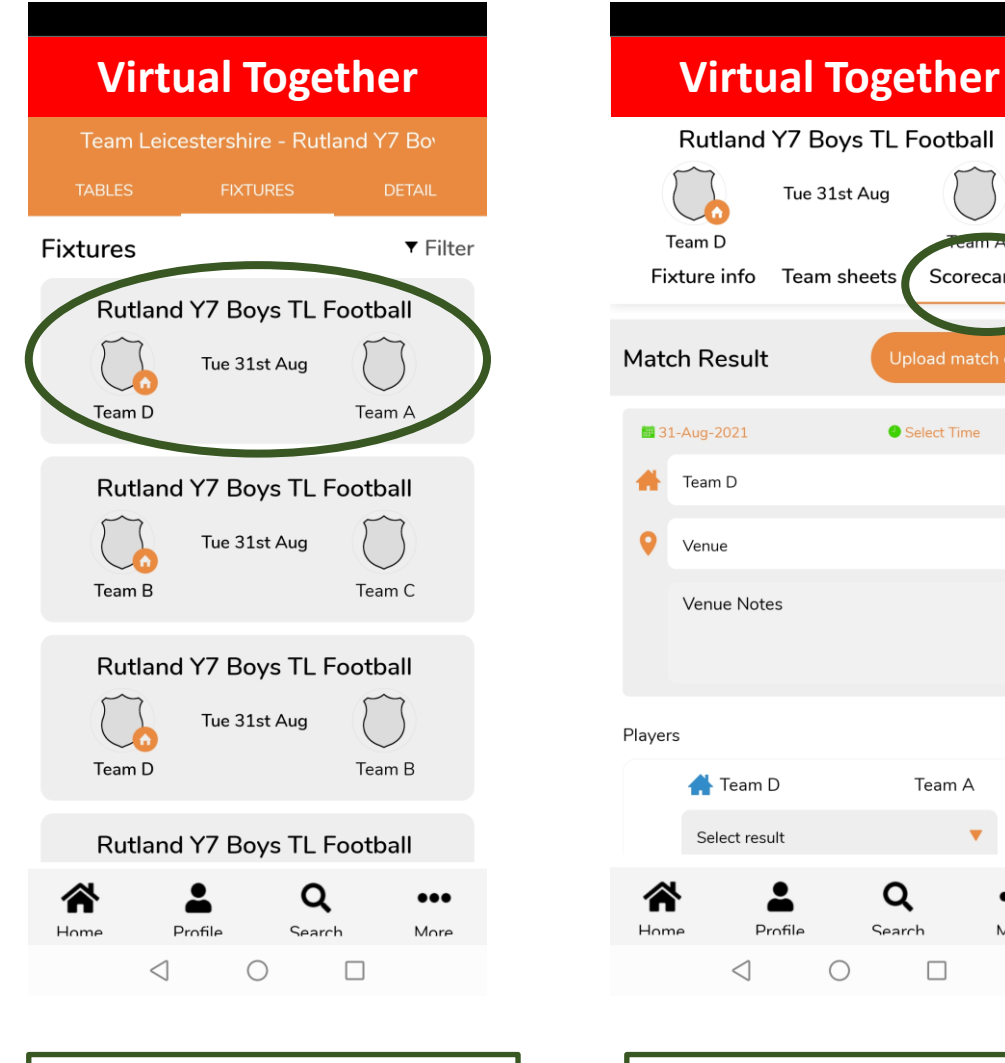

## 6. Click on the relevant fixture

 $\bigcirc$ 

Q

Search

📥 Team D

Select result

 $\triangleleft$ 

Profile

Tue 31st Aug

Scorecard

Select Time

Team A

...

More

### 7. Select "Scorecard"

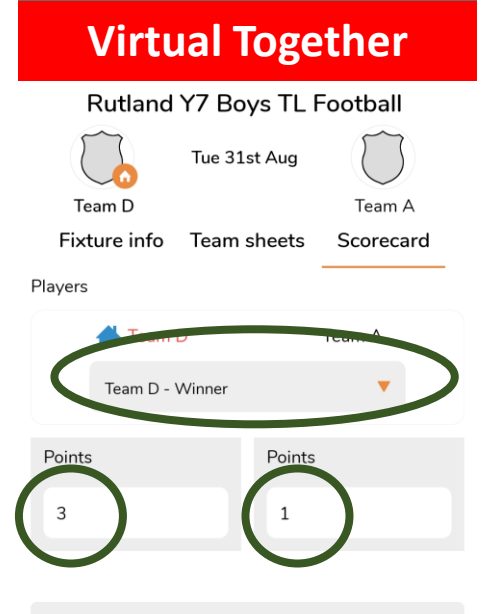

|     | Virtual Together                                 |            |            |     |  |  |  |
|-----|--------------------------------------------------|------------|------------|-----|--|--|--|
|     | Team Leicestershire - Rutland Y7 Bo <sup>,</sup> |            |            |     |  |  |  |
|     | TABLES                                           | FIXTURES   | DETAIL     |     |  |  |  |
| Sea | ason : 1 🔻                                       | Division : | Division 1 | •   |  |  |  |
|     | Ends : 31 Aug 2021                               |            |            |     |  |  |  |
| Pos | s Name                                           | Played     | Points     | Won |  |  |  |
| 1   | Team D                                           | Team D 1   |            | 1   |  |  |  |
| 2   | Team B                                           | 0          | 0          | 0   |  |  |  |
| 3   | Team C                                           | 0          | 0          | 0   |  |  |  |
| 4   | Team A                                           | 1          | 0          | 0   |  |  |  |

| Virtual Together |                                     |       |             |             |        |  |
|------------------|-------------------------------------|-------|-------------|-------------|--------|--|
| Te               | Team Leicestershire - Rutland Y7 Bo |       |             |             |        |  |
| TA               | TABLES FIXTURES DETAIL              |       |             |             |        |  |
| Seaso            | n: 1                                | ▼ Div | ision : [   | Division 1  | •      |  |
|                  | Ends : 31 Aug 2021                  |       |             |             |        |  |
| Won              | Lost                                | Drawr | Points<br>+ | Points<br>– | Points |  |
| 1                | 0                                   | 0     | 3           | 1           | 2      |  |
| 0                | 0                                   | 0     | 0           | 0           | 0      |  |
| 0                | 0                                   | 0     | 0           | 0           | 0      |  |
| 0                | 1                                   | 0     | 1           | 3           | -2     |  |

NB. The "Points" referred to on the left of the table (circled RED) are the POINTS FOR A WIN/DRAW etc. The "points" on the right of the table (circled BLUE) are what is traditionally referred to as GOALS FOR/AGAINST/DIFFERENCE

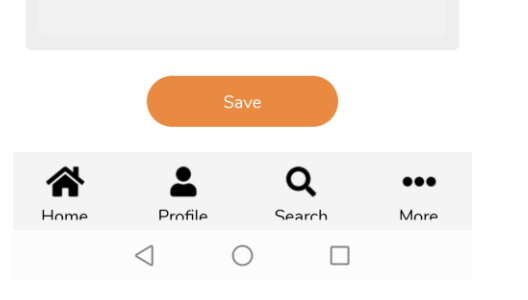

Notes

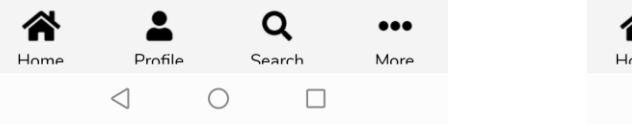

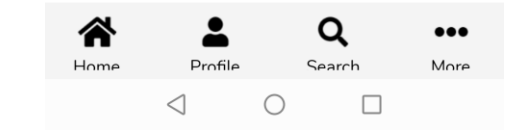

8. Select the winning team from the drop down list, enter the score & click "Save" 9. When you go back to the league table it should immediately update as seen above.
(NB: You may have to come OUT of the league table page and go back IN for the update to take effect)

# TL App - Mobile device: K/O COMPETITION Result Input

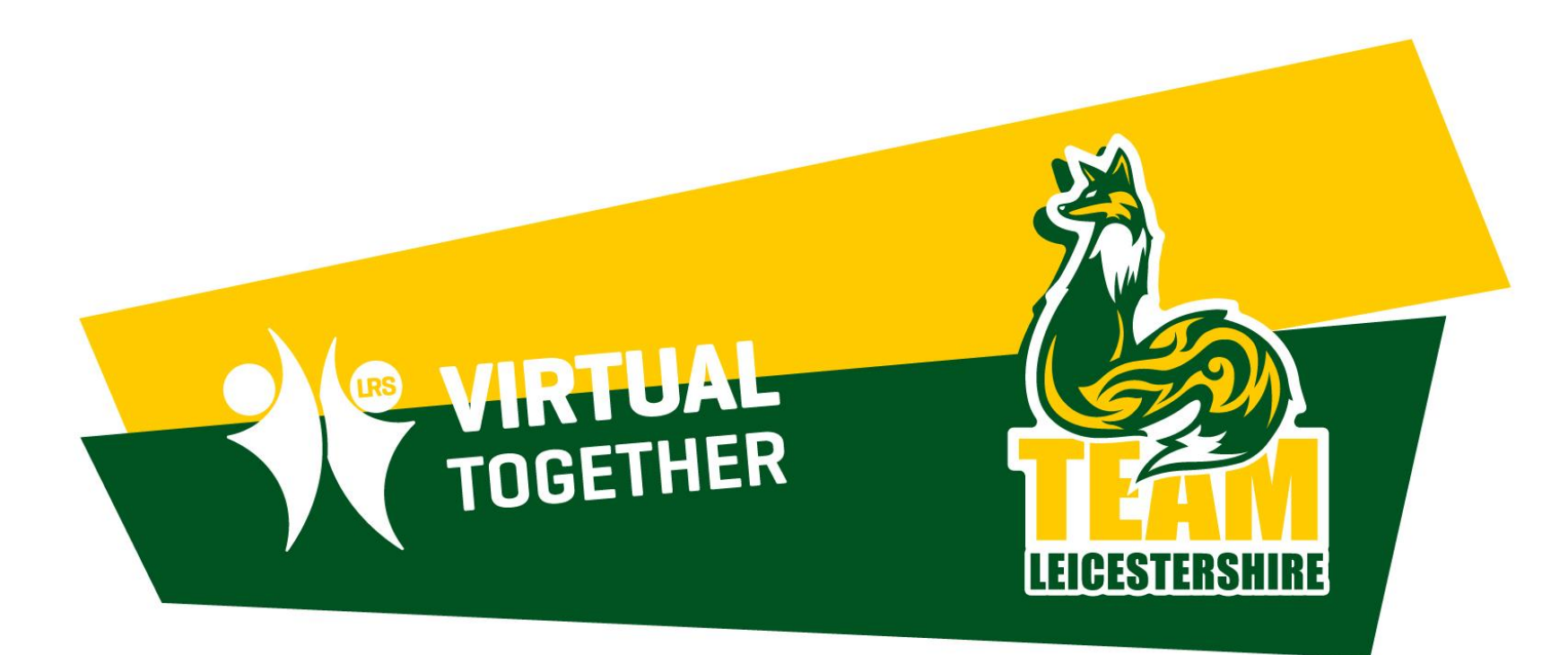

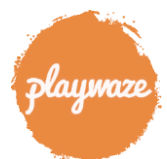

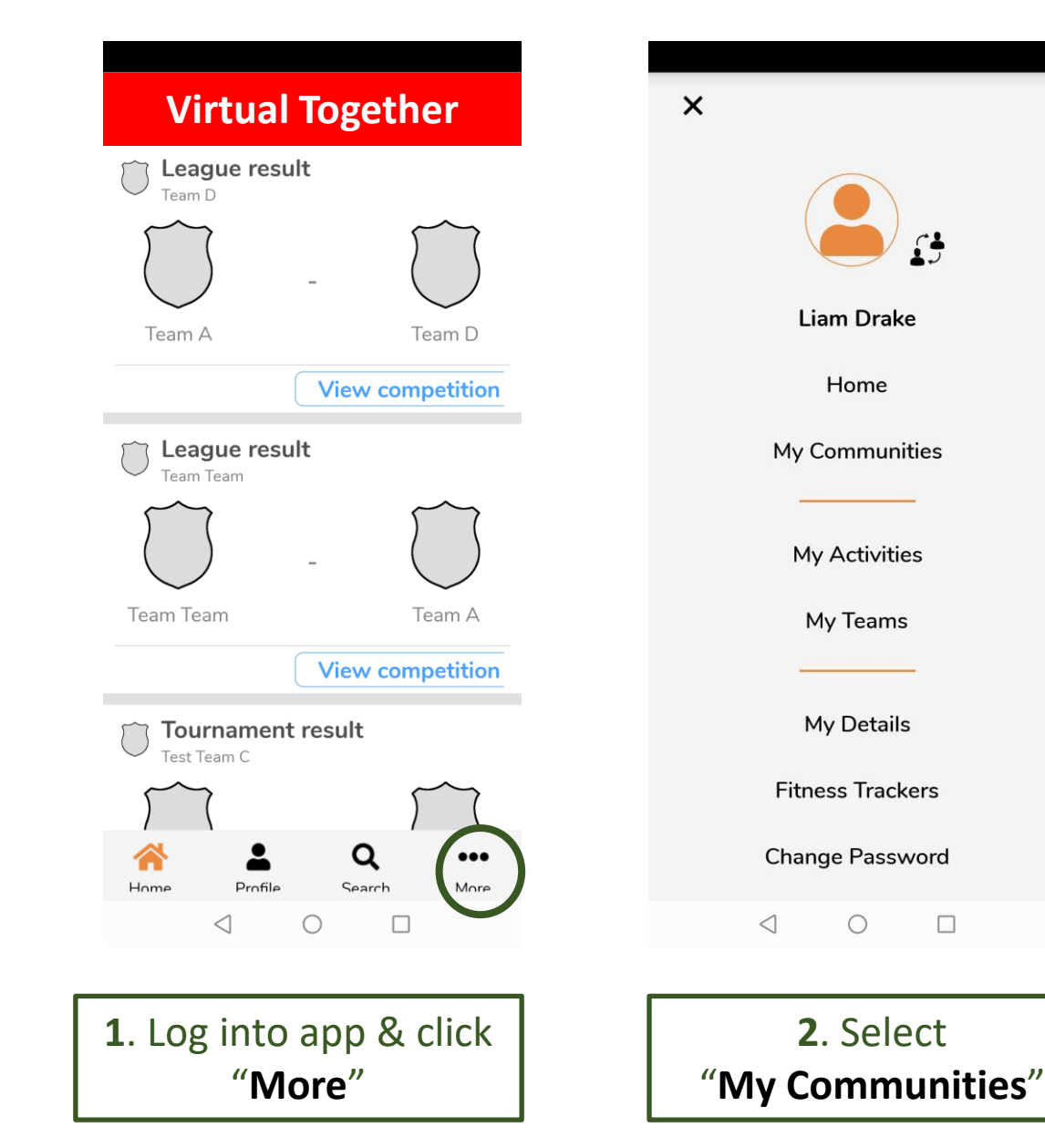

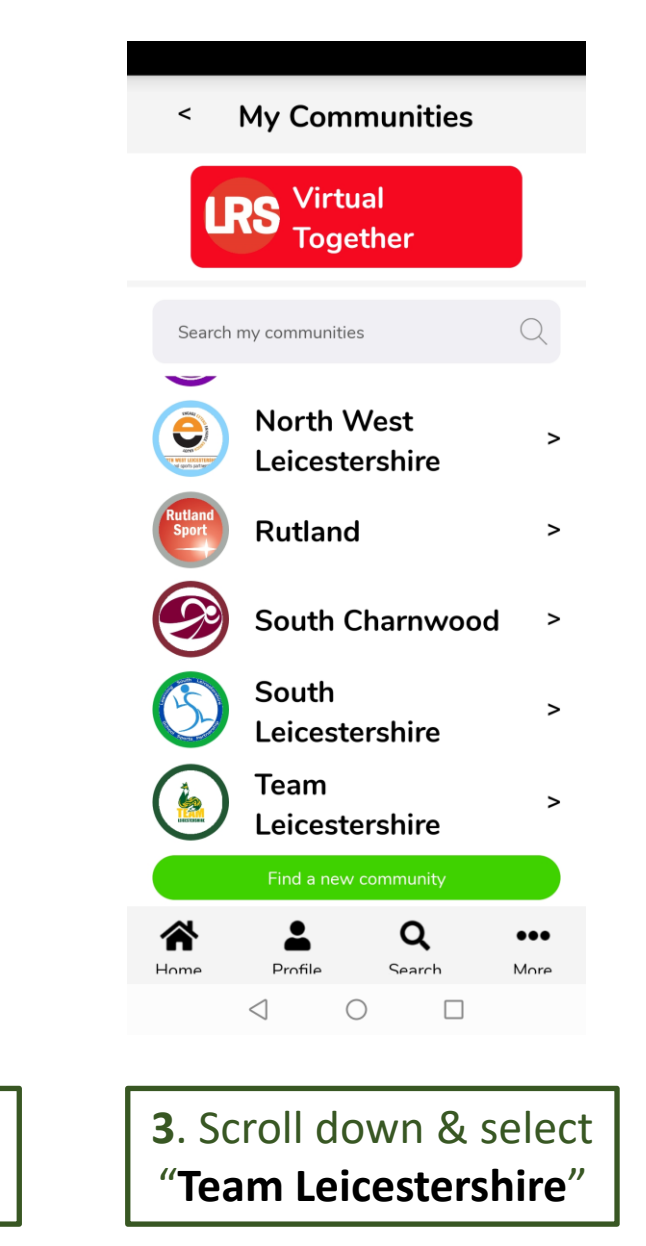

### **Virtual Together**

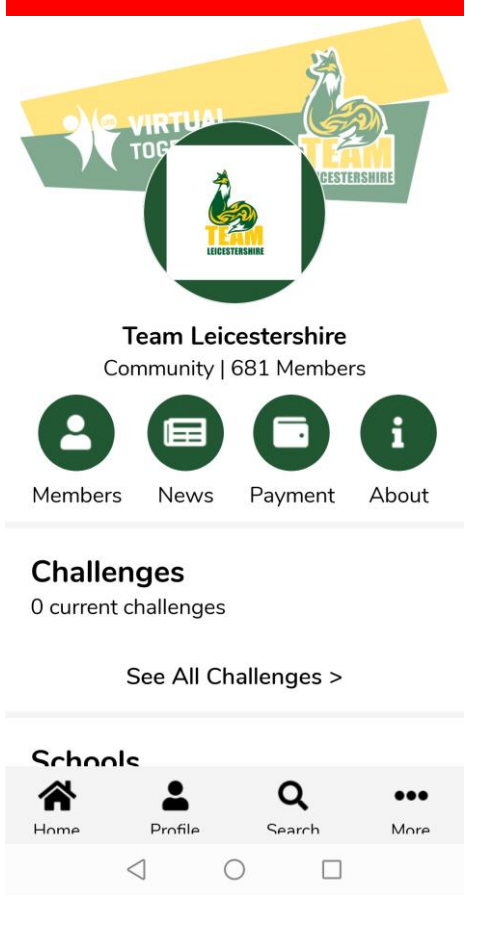

NB: Alternatively, click "View competition" on screen 1 and this will take you direct to the table page (Screen 5)

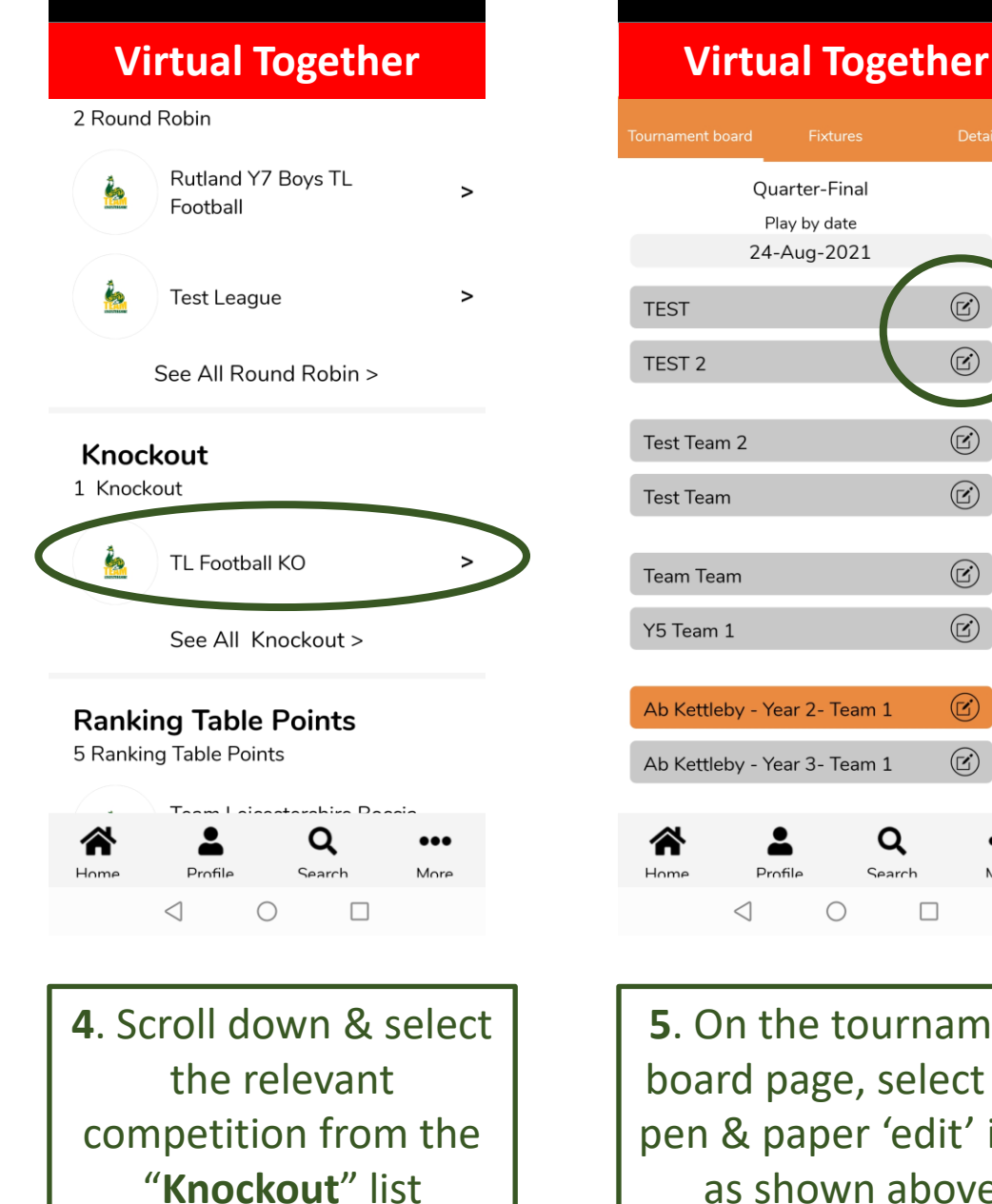

5. On the tournament board page, select the pen & paper 'edit' icon as shown above

 $\bigcirc$ 

Profile

 $\triangleleft$ 

**Ouarter-Final** 

Play by date

24-Aug-2021

Ø

 $(\mathbb{R})$ 

 $\bigcirc$ 

 $\bigcirc$ 

 $(\mathbf{k})$ 

 $(\mathbf{k})$ 

 $(\mathbf{Z})$ 

...

More

Q

Search

**Virtual Together** Match Result Select Time 🔤 24-Aug-2021 TEST Venue Venue Notes Players TECT TEST 2 - Winner Notes 谷 Q Home Profil Search  $\triangleleft$  $\bigcirc$ 

- **Virtual Together Ouarter-Final** Play by date 24-Aug-2021  $(\mathbf{z})$ TEST TEST 2 Ľ Test Team 2 C Test Team  $(\mathbf{k})$ Team Team  $\bigcirc$ Y5 Team 1 Z Ab Kettleby - Year 2- Team 1 Ľ Ab Kettleby - Year 3- Team 1 Q ••• Home Profile Search More  $\triangleleft$  $\bigcirc$
- **6**. Select the winning team from the drop down list, enter the score & click "Save"

...

More

7. Winning teams are highlighted in orange & as you scroll across they will appear in the next round.

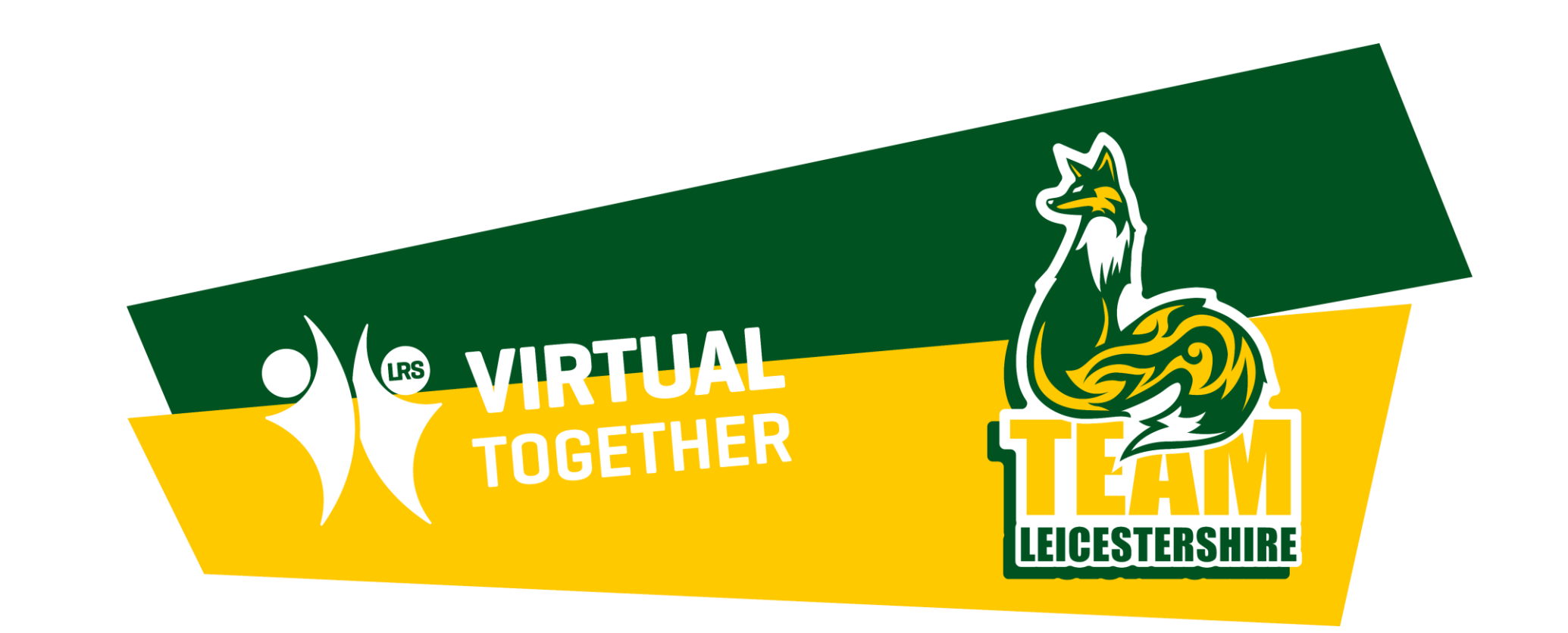

## For any additional enquiries, email <u>m.hackfath@active-together.org</u>